## Harjoitus 36 - Monitasoinen numerointi, aloitusnumeroin vaihtaminen.

Kirjoita alla oleva monitasoinen luettelo OneDrive→Tekstinkäsittely -kansioon.

- Kenneltoiminta Saksassa, Itävallassa, Norjassa, Tanskassa, Islannissa, Huippuvuorilla, Grönlannissa ja Sveitsissä
  - a) Isot koirat
  - b) Pienet koirat
    - i) kääpiövillakoira
    - ii) yorkshirenterrieri
    - iii) chihuahua
  - c) Sekarotuiset koirat
- 5) Kenneltoiminta Ruotsissa kenneltoiminnan edellytykset tulevaisuudessa mikään ei voi mennä vikaan, vikaan, vikaan, vikaan, vikaan...

## Ratkaisu

- 1. Ota tyhjä asiakirjapohja esille.
- 2. Anna valikkokomento **Muotoile/Luettelomerkit ja numerointi** ja sieltä *välilehti* **Monitasoinen**.

| Luettelomerkit ja numerointi 🛛 🔋 🗙                                       |                  |                                                  |                |
|--------------------------------------------------------------------------|------------------|--------------------------------------------------|----------------|
| Luettelomerkit Numerot Monitasoinen                                      |                  |                                                  |                |
| Ei mitään                                                                | 1)<br>a)<br>i)   | 1. Otsikko 1<br>1.1. Otsikko 2-<br>1.1.1. Otsikk | *<br>*         |
| Artikkeli I. Otsik                                                       | 1 Otsikko 1——    | I. Otsikko 1——                                   | Luku 1 Otsikko |
| Osa 1.01 Otsiki                                                          | 1.1 Otsikko 2—   | A. Otsikko 2-                                    | Otsikko 2      |
| (a) Otsikko 3—                                                           | 1.1.1 Otsikko 3- | 1. Otsikko                                       | Otsikko 3      |
| Luettelon numerointi                                                     |                  |                                                  |                |
| C Aloita numerointi uudelleen C Jatka edellistä luetteloa <u>Mukauta</u> |                  |                                                  |                |
| Palauta                                                                  |                  | ОК                                               | Peruuta        |

- 3. Valitse sama luettelo kuin kuvassa ja paina OK-painiketta.
- 4. Kirjoita luettelon ensimmäinen jäsen: "*Kenneltoiminta Saksassa, Itävallassa …*" ja paina **Enter**-näppäimen jälkeen **Sarkain**-näppäintä, jolloin luettelomerkit muuttuvat kirjaimiksi.
- 5. Tallenna tiedosto nimellä luettelo 6. Sulje tiedosto.